Netzlaufwerk verbinden von zuhause aus mit ADS-Kennung auf Privatrechnern:

## WLAN-Verbindung herstellen

### VPN-Client starten (EduVPN)

auf privaten Rechnern: Download vom LRZ https://www.itg.uni-muenchen.de/service/vpn-installation/index.html

Benutzername: CAMPUS-Kennung (\*.@Imu.de)-Kürzel: z.B. ru\*\*\*

Kennwort: (dasselbe wie für LSF, Fiona, Moodle, LMU-Portal

Wenn sie das Kürzel für die Campus-Kennung nicht wissen:

Anmeldung am LMU-Portal > Benutzerkonto anzeigen > LRZ-Kennung (!!!! ist nicht identisch mit der LRZ-MAIL-Kennung!!!!)

# Netzlaufwerk einhängen:

Sie benötigen die Kennung, mit der Sie sich am Dienstrechner anmelden:

Benutzername: CAMPUS-Kennung (\*.@Imu.de)-Kürzel: z.B. ru\*\*\*

Kennwort: (dasselbe wie für LSF, Fiona, Moodle, LMU-Portal

#### oder, aber wenn sie zur Anmeldung die Mailkennung verwenden:

Benutzername: LRZ-MAIL-Kennung (Kürzel) z.B. uc00\*\* oder di\*\*\* Email-Kennwort

Windows-Suche starten: "Dieser PC" > dann: aus der Liste rechts: "Netzlaufwerk zuordnen" auswählen.

### mit Campus-Kennung:

🔶 Retzlaufwerk verbinden

### Welcher Netzwerkordner soll zugeordnet werden?

Bestimmen Sie den Laufwerkbuchstaben für die Verbindung und den Ordner, mit dem die Verbindung hergestellt werden soll:

| Laufwerk: | X: ~                                                                |                            |
|-----------|---------------------------------------------------------------------|----------------------------|
| Ordner:   | \\nas.ads.mwn.de\ru**** V                                           | Durchsuchen                |
|           | Beispiel: \\Server\Freigabe                                         |                            |
|           | Verbindung bei <u>A</u> nmeldung wiederherstellen                   |                            |
|           | Verbindung mit anderen An <u>m</u> eldeinformationen herst          | ellen                      |
|           | Verbindung mit einer Website herstellen, auf der Sie Doku<br>können | mente und Bilder speichern |
|           |                                                                     |                            |

|                                                                                                    | <u>F</u> ertig stellen | Abbrechen |
|----------------------------------------------------------------------------------------------------|------------------------|-----------|
| Windows-Sicherheit                                                                                     | ×                      |           |
| Netzwerkanmeldeinformationen eing                                                                      | geben                  |           |
| Geben Sie Ihre Anmeldeinformationen ein, um eine<br>mit folgendem Netzwerk herzustellen: nas.ads.mwn./ | Verbindung<br>de       |           |
| ads\ru***                                                                                              |                        |           |
| •••••                                                                                                  |                        |           |
| Domäne: ads                                                                                            |                        |           |
| 🗸 Anmeldedaten speichern                                                                               |                        |           |
| OK Abbreck                                                                                             | nen                    |           |
|                                                                                                    |                        |           |

#### Mit LRZ-Mail-Kennung

### Welcher Netzwerkordner soll zugeordnet werden?

Bestimmen Sie den Laufwerkbuchstaben für die Verbindung und den Ordner, mit dem die Verbindung hergestellt werden soll:

| Laufwerk:       | X: ~                                                                                       |
|-----------------|--------------------------------------------------------------------------------------------|
| <u>O</u> rdner: | \\nas.ads.mwn.de\uc00**** <u>D</u> urchsuchen                                              |
|                 | Beispiel: \\Server\Freigabe                                                                |
|                 | ☑ Verbindung bei <u>A</u> nmeldung wiederhersteller                                        |
|                 | Verbindung mit anderen An <u>m</u> eldeinformationen herstellen                            |
|                 | Verbindung mit einer Website herstellen, auf der Sie Dokumente und Bilder speichern können |
|                 |                                                                                            |

<u>F</u>ertig stellen

Abbrechen

| Windows-Sicherheit                                                                                                 | × |  |  |  |  |
|----------------------------------------------------------------------------------------------------|---|--|--|--|--|
| Netzwerkanmeldeinformationen eingeben                                                                              |   |  |  |  |  |
| Geben Sie Ihre Anmeldeinformationen ein, um eine Verbindung<br>mit folgendem Netzwerk herzustellen: nas.ads.mwn.de |   |  |  |  |  |
| ads\uc00                                                                                                    |   |  |  |  |  |
| •••••                                                                                                    |   |  |  |  |  |
| Domäne: ads                                                                                                    |   |  |  |  |  |
| 🗸 Anmeldedaten speichern                                                                                           |   |  |  |  |  |
|                                                                                                    | _ |  |  |  |  |
| OK Abbrechen                                                                                                    |   |  |  |  |  |
|                                                                                                    |   |  |  |  |  |